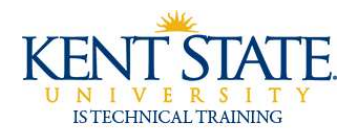

COGNOS

Nesting Chart and Crosstab Data

| C nested_chart_data_base_version - IB                        | M Cognos 8 BI Re | port Studio - Windows Internet       | Explorer                | - 🗆 🗙              |  |
|--------------------------------------------------------------|------------------|--------------------------------------|-------------------------|--------------------|--|
| € https://keys-test.kent.edu:44611/cognos8/pat/r             | sapp.htm         |                                      |                         | ~ @                |  |
| File Edit View Structure Table Data Run 1                    | Tools Help       |                                      |                         |                    |  |
| D 2 日 × 本市 × 1 2 4 日 × 1 日 1 日 × 1 日 1 日 × 1 日 1 日 × 1 日 1 日 | ****             | 島・県・県・黒・鹿・町 御酒 園園                    | - ) 💷 🕾 🐘 ( 🕈           |                    |  |
| First = [Sty =] (A + ] 0 (Z + 0 + 0 = 0                      |                  | ·[[]]. 二·里·圖·墨圖)里·                   | 第二社一文部                  |                    |  |
| Intertable Objects                                           | (B)              | Double o                             | lick to edit t          | ext                |  |
| KSU Active Registration Training     H                       | 3900             |                                      |                         |                    |  |
|                                                              | plan             | Enrollment                           |                         |                    |  |
|                                                              |                  | 201                                  | 0 - 201                 | 1                  |  |
|                                                              |                  | Default measure (y-axis):            | Series:                 |                    |  |
|                                                              |                  | <0>                                  | M <#CO                  | LLEGE DESC#>       |  |
|                                                              |                  |                                      | 16 A D                  | and the set burner |  |
| 3 7 5                                                        |                  |                                      | C                       | ollege             |  |
| Properties                                                   | - 5              |                                      | 300                     |                    |  |
|                                                              |                  | atic atic atic atic<br>≔Axis titles: |                         |                    |  |
|                                                              |                  | Market Students                      |                         |                    |  |
|                                                              |                  | Categories (x-ads):                  |                         |                    |  |
|                                                              |                  | #ACADEMIC_PERIOD_                    | DESC#>                  |                    |  |
|                                                              |                  | Students                             | <#COLLEGE_DESC#>        | <#COLLEGE_DESC#>   |  |
|                                                              |                  | <#ACADEMIC_PERIOD_DESC#>             | <#1234#>                | <#1234#>           |  |
|                                                              |                  | <#ACADEMIC_PERIOD_DESC#>             | <#1234#>                | <#1234#>           |  |
|                                                              |                  | Drop lense been                      | to add them to the name | koter              |  |
| Done                                                         |                  |                                      | J Trusted si            | tes 100% ·         |  |

1. Create your report

| C nested_chart_data_                                                                                                    | base_version* - IBM Cogn    | os 8 8  | I Report Studio - Windows I | nternet Explorer                                                                      |           | _ 🗆 🔀             |  |
|----------------------------------------------------------------------------------------------------|-----------------------------|---------|-----------------------------|---------------------------------------------------------------------------------------|-----------|-------------------|--|
| #_https://keys-test.kent.edu                                                                                                    | 44611/cognos8/pat/rsapp.htm |         |                             |                                                                                       |           | ≥ <u>a</u>        |  |
| File Edit View Structure                                                                                                    | Table Data Run Tools Hel    | p       |                             |                                                                                       |           |                   |  |
| 0 0 8 8 × 0 0                                                                                                    | 日日)・(自由・) *** *             | # %-    | 17 G·加·加·莱·隆·10 01          | 「四本・田田市」?                                                                             |           |                   |  |
| Font Size •                                                                                                    | •  B / U   B B B B   =      | [二]     | •                           | 国・単・1ボーダ・ダ 箇                                                                          |           |                   |  |
| Insertable Objects                                                                                                    |                             | 1       |                             | Double click                                                                          | to edit   | text 🔺            |  |
| COLLEGE_DESC CLEAPENDO CLEAPENDO CL |                             | aber    | Double click to edit text   |                                                                                       |           |                   |  |
|                                                                                                    |                             | Eplarer | Enrollment                  |                                                                                       |           |                   |  |
|                                                                                                    |                             | 霸客      | 2010 -                      |                                                                                       |           | 2011              |  |
|                                                                                                    |                             |         |                             | sult measure (y-axids):<br>De                                                         | Series:   |                   |  |
|                                                                                                    |                             |         | î 💼 🖬                       |                                                                                       | ul 💊      | 🖬 🥎 Degitien here |  |
| 3 7 5                                                                                                    |                             |         |                             |                                                                                       | 9         | College           |  |
| Properties -  Combination                                                                                                    | EtDal1 5                    |         | 0                           |                                                                                       | 1m        |                   |  |
| Conditional Styles Style Variable Render Variable No Data Contents Dotal Drill-Through Definitions                                                                                                    | No                          |         | HA<br>Be<br>Cate            | ek ek ek ek ek<br>sistifies:<br>Students<br>gories (x-axis):<br>ACADEMIC_PERIOD_DESC# | 3         |                   |  |
| Query<br>Master Detail Relationships<br>Suppression                                                                                                    | Query1                      |         |                             | Students                                                                              |           | <#COLLEGE DESCI   |  |
| General                                                                                                    |                             |         | SEACADEMIC PERIOD DESCEN    | <#STUDENT CLASSIFICATI                                                                | ON DESCEN | <#12342           |  |
| Chart Orientation                                                                                                    | Vertical                    |         |                             | STUDENT CLASSIFICATE                                                                  | ON DESCES | <#1234;           |  |
|                                                                                                    |                             |         | CRACADEMIC PERIOD DESCRO    | S#STUDENT O ASSIEICATI                                                                | ON DESC#> | <#1234;           |  |
|                                                                                                    |                             | 1       | (                           | - ALTER PROPERTY OF A CONTRACTOR                                                      | an proper |                   |  |
| Done                                                                                                    |                             |         | 1.1道                        | 🖌 Trusted                                                                             | sites     | \$100% -          |  |

2. From the Data Items tab, drag **STUDENT\_CLASSIFICATION\_DESC** to the Crosstab.

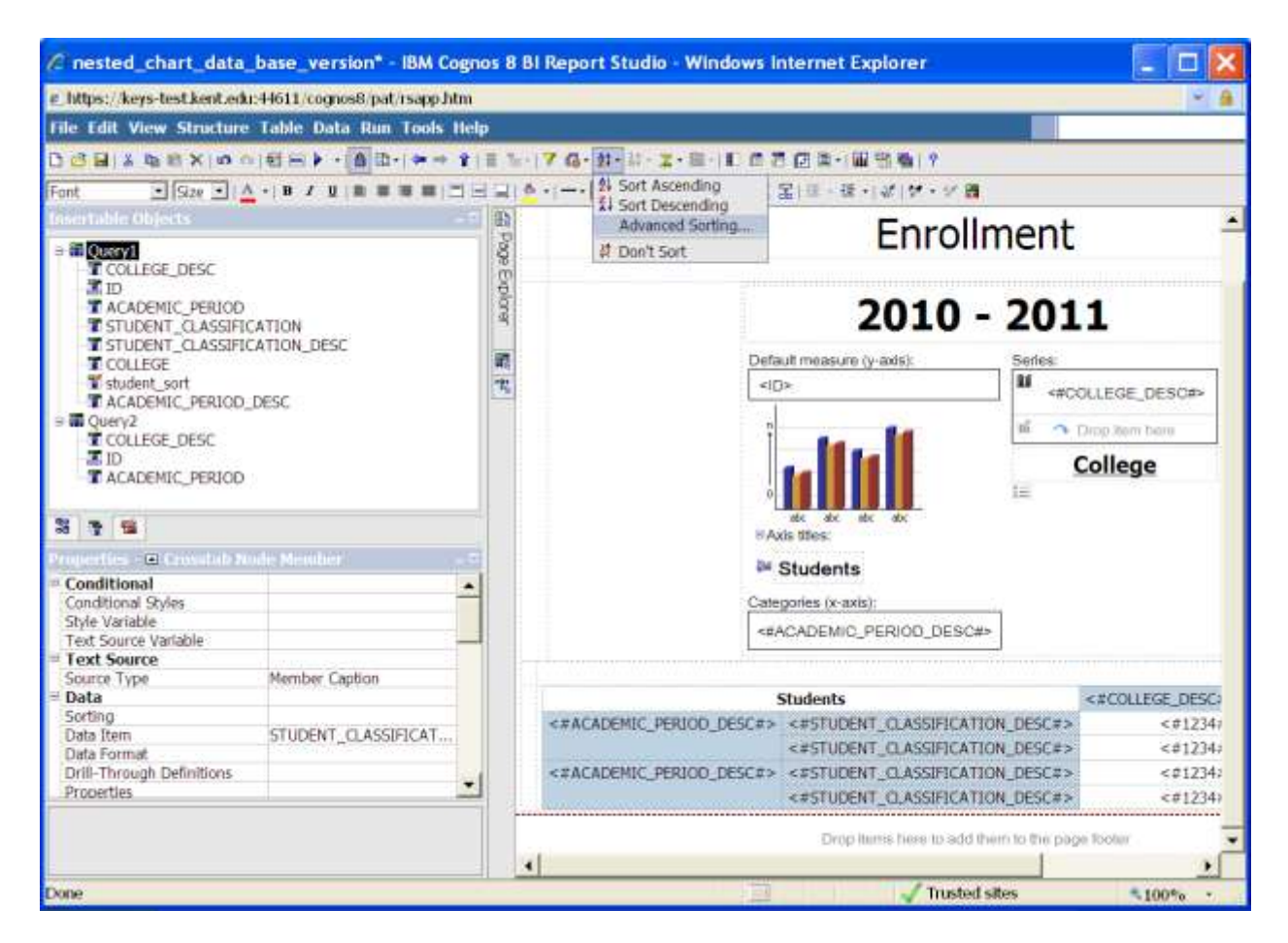

3. To sort **STUDENT\_CLASSIFCATION\_DESC** in the proper order, highlight it in the Crosstab and click on the Sort icon at the top and select Advanced Sorting.

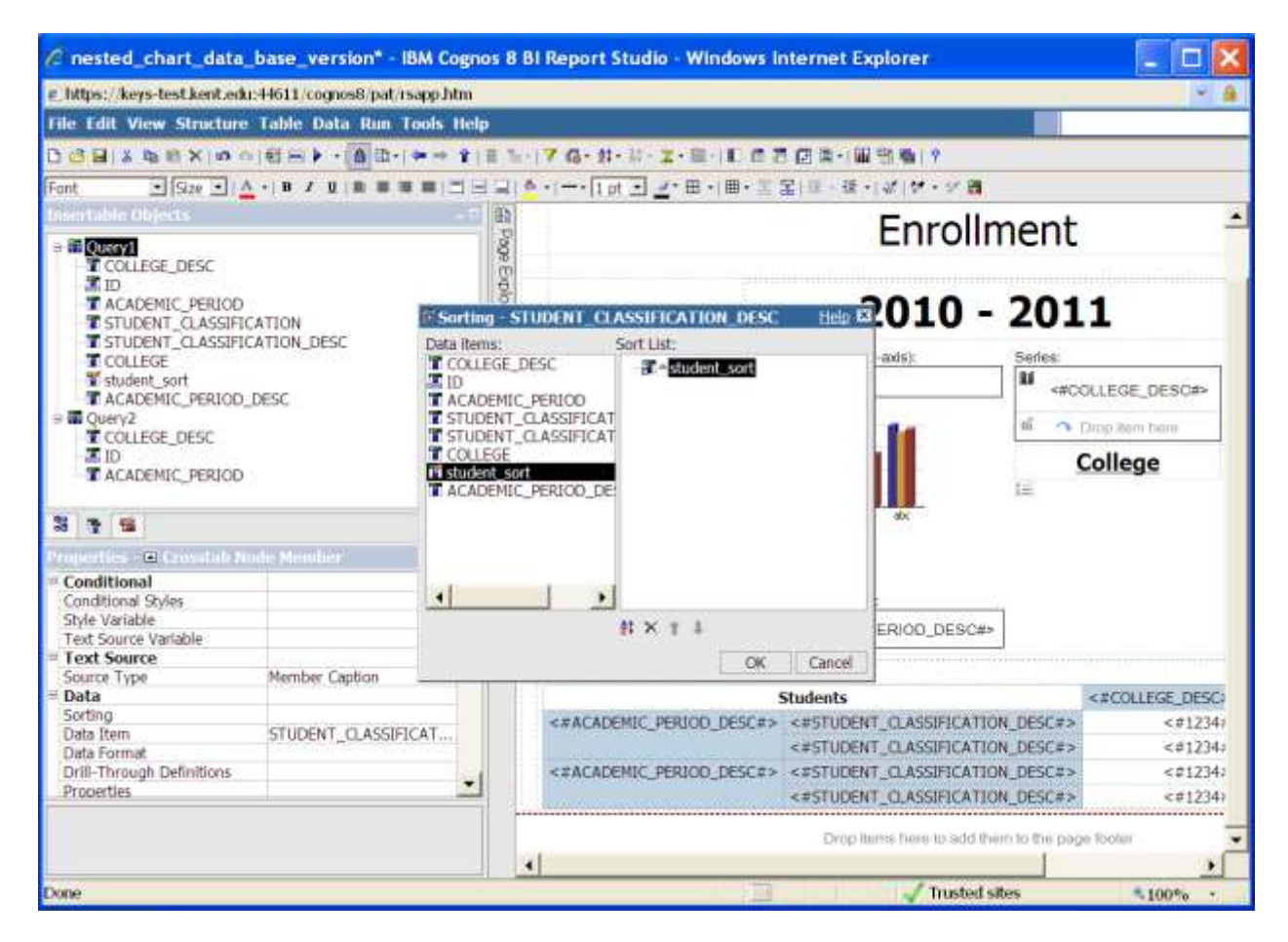

4. Drag the data item **student\_sort** to the Sort List box and click ok.

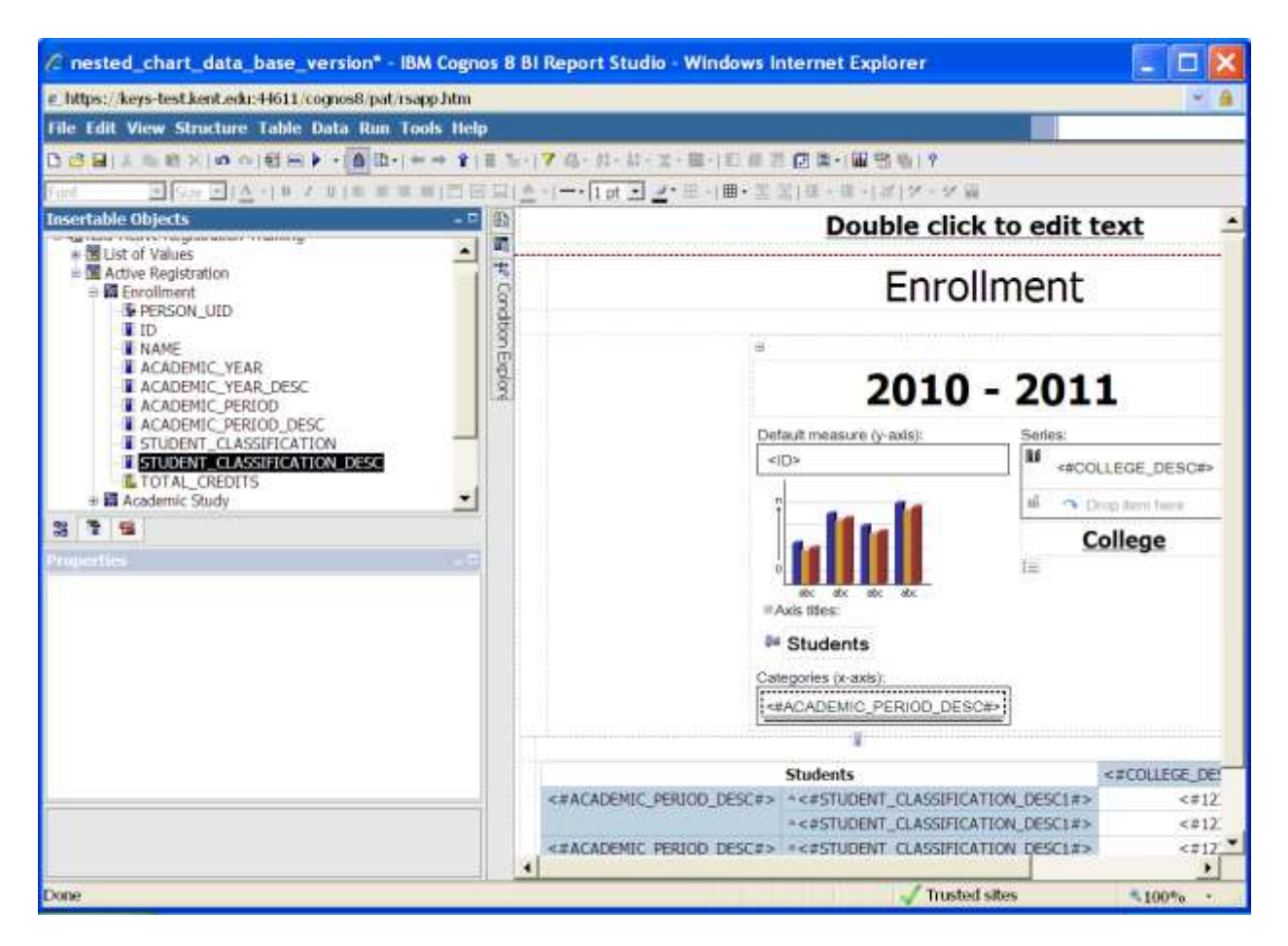

5. From the Data Items tab, drag **STUDENT\_CLASSIFICATION\_DESC** to the Categories box. Drop it under **ACADEMIC\_PERIOD\_DESC.** 

| C nested_chart_da        | ita_base_version* - IBM C          | ognos 8 I | BI Repo                                              | rt Studio - Win                 | dows in                         | iternet Explorer                   | _ 🗆 🔀                                                                                                    |
|--------------------------|------------------------------------|-----------|------------------------------------------------------|---------------------------------|---------------------------------|------------------------------------|----------------------------------------------------------------------------------------------------|
| #_https://keys-test.kent | edu:44611/cognos8/pat/rsapp.h      | tm        |                                                      |                                 |                                 |                                    | ~ <u>a</u>                                                                                                    |
| File Edit View Struct    | ure Table Data Run Tools           | Help      |                                                      |                                 |                                 |                                    |                                                                                                    |
| 0 0 8 1 × 4 8 × 1        | 0.0 町田)→(0.0- →→                   | 118 %     | 17 6-                                                | 封・討・其・龍・                        | 0.07                            | 回算・開始をつ                            |                                                                                                    |
| Film B Star B            | 1 <u>A</u> -1.0 / U (= = = = = = ] | 日田山       | A                                                    | 24 Sort Ascending               |                                 | 君(臣・臣・(女)マース 間                     |                                                                                                    |
| osertable Objects -7     |                                    | - 1       |                                                      | Advanced Sorting                |                                 | Envellment                         |                                                                                                    |
| ∋ ∰ Oserv1               |                                    | 080       |                                                      |                                 |                                 | Enrollmen                          |                                                                                                    |
| T COLLEGE_DESC           |                                    | 0         |                                                      | 1. 2011 2 2015                  |                                 |                                    |                                                                                                    |
| T ACADEMIC_PERIOD        |                                    | planer    |                                                      | 2010 - 20                       |                                 | 011                                |                                                                                                    |
| T STUDENT_CLASS          | SIFICATION_DESC                    |           |                                                      | Default measure (u. avis)       |                                 | sasure (v. axis)                   | vies                                                                                                    |
| Student sort             |                                    | 12        |                                                      | ciDa                            |                                 |                                    |                                                                                                    |
| T ACADEMIC_PERIOD_DESC   |                                    |           |                                                      |                                 |                                 |                                    | #COLLEGE_DES                                                                                                    |
| ⇒ Query2                 |                                    |           |                                                      |                                 |                                 | <ul> <li>Drop Item here</li> </ul> |                                                                                                    |
| ID                       |                                    |           |                                                      |                                 |                                 |                                    | College                                                                                                    |
| T ACADEMIC_PERI          | OD OD                              |           |                                                      |                                 |                                 |                                    | conege                                                                                                    |
| 3 7 5                    |                                    |           |                                                      |                                 | dix                             | obe abe abe                        |                                                                                                    |
| Properties - Chairt N    | ode Member                         |           |                                                      |                                 | an er                           |                                    |                                                                                                    |
| = Conditional            |                                    | -         |                                                      |                                 | Stuc                            | lents                              |                                                                                                    |
| Text Source Variable     |                                    |           |                                                      | 2                               | Categories                      | s (x-axis):                        |                                                                                                    |
| = Text Source            | Mombar Cartin                      |           |                                                      |                                 | -#ACAD                          | EMIC_PERIOD_DESC#>                 |                                                                                                    |
| = Data                   | Member Capoon                      |           |                                                      | SESTUDENT CLASSIFICATION DESCEN |                                 |                                    |                                                                                                    |
| Sorting                  |                                    |           |                                                      |                                 | 0.550                           |                                    | hand the sector sector se |
| Data Format              |                                    |           |                                                      |                                 |                                 |                                    |                                                                                                    |
| Properties               |                                    |           |                                                      |                                 |                                 | Students                           | <#COLLEGE_DESI                                                                                                    |
| Custom Label             | Hide                               |           | <#AC                                                 | ADEMIC PERIOD I                 | DESCEN                          | *<#STUDENT CLASSIFICATION DESC#    | <#123                                                                                                    |
| = Data Item              | 1.1.1.1.1.                         | 100       | 212325                                               |                                 |                                 | ACESTUDENT CLASSIFICATION DESCE    | c#122                                                                                                    |
| Type                     | Data Item                          | 1         | CHACADEMIC DEDICOL DESCRY ACCEPTION OF ACCEPTICATION |                                 | ACESTUDENT O ASSIEICATION DESCH | \$ 22122                           |                                                                                                    |
|                          |                                    |           | Construction and process                             |                                 | STORE OF                        | ACESTUDENT O ASSIFICATION DESCA    | c#123                                                                                                    |
|                          |                                    | -         | -1                                                   |                                 |                                 |                                    | • 125                                                                                                    |
|                          |                                    | 1 02      | •                                                    |                                 | 1111                            | 10.000                             | 2                                                                                                    |
| Done                     |                                    |           |                                                      |                                 | 1.04                            | Trusted sites                      | 100% ·                                                                                                    |

6. To sort **STUDENT\_CLASSIFCATION\_DESC** in the proper order, highlight it in the Categories box and click on the Sort icon at the top and select Advanced Sorting.

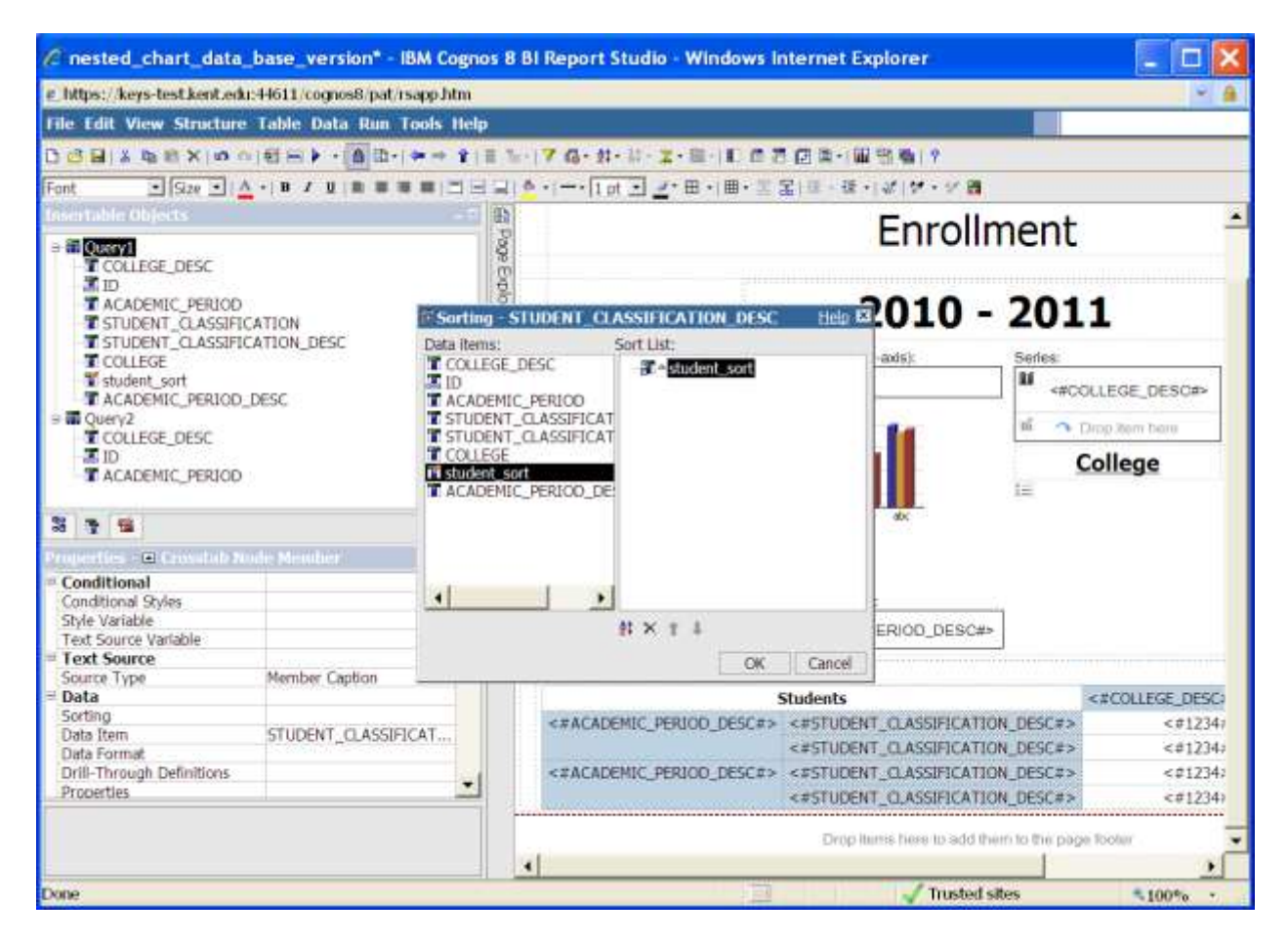

7. Drag the data item **student\_sort** to the Sort List box and click ok.

| C nested_chart_data_base_version* - IBM Cogno                                                                             | s 8 Bl Report Studio - Windows Internet Explorer                                                                                                    | - 🗆 🔀                                                                                                    |  |  |  |
|----------------------------------------------------------------------------------------------------|----------------------------------------------------------------------------------------------------|----------------------------------------------------------------------------------------------------|--|--|--|
| e_https://keys-test.kent.edu:44611/cognos8/pat/rsapp.htm                                                                  |                                                                                                    | × 6                                                                                                    |  |  |  |
| File Edit View Structure Table Data Run Tools Help                                                                        |                                                                                                    |                                                                                                    |  |  |  |
| 0 3 8 × 0 0 × 0 0 × 0 0 × 0 0 × 0 0 0 × 0 0 0 × 0 0 0                                                                     | 1-17 6-11-11-2-11 (1 0 7 回車・回動物) ?                                                                                                    |                                                                                                    |  |  |  |
| Font Sze •   A •   B / U   * # # #   🗂 🖂                                                                                  | 교 [ ▲ · [ - · [ ] 네 고 같 · 曰 · 비 = · 몸 몸   프 · 레 · ] # ! # · # 원                                                                                                    |                                                                                                    |  |  |  |
| Insertable Objects - 7                                                                                                    | Eprollment                                                                                                    | <u> </u>                                                                                                    |  |  |  |
| ∋ ₩ Query1<br>T COLLEGE_DESC<br>X ID                                                                                      |                                                                                                    | gante université s                                                                                             |  |  |  |
| T ACADEMIC_PERIOD<br>STUDENT_CLASSIFICATION<br>STUDENT_CLASSIFICATION_DESC                                                | 2010 - 2011                                                                                                    |                                                                                                    |  |  |  |
| T COLLEGE<br>Student_sort                                                                                                 | Detault measure (y-axis)     Seri     Stre & Overflow     Help                                                                                                    | <#COLLEGE_DESC#                                                                                                |  |  |  |
| S COLLEGE_DESC                                                                                                    | Height: Width;                                                                                                    | • Drop liens here                                                                                              |  |  |  |
| T ACADEMIC_PERIOD                                                                                                    | Control is not disped                                                                                                    | College                                                                                                    |  |  |  |
| 3 7 5                                                                                                    | Content & depent                                                                                                    |                                                                                                    |  |  |  |
| Conditional Deletter                                                                                                    | T ATTENT THE PLANT IS IS IN THE PLANT IS IN THE PLANT IS INTERPLANT IS INTERPLANT ISTURIES.                                                                                                    |                                                                                                    |  |  |  |
| Series Color Do not match                                                                                                 | OK Apply Cancel nots);                                                                                                    |                                                                                                    |  |  |  |
| Font & Text Font Relative Alignment                                                                                       | *#ACADEMIC_PERIOD_DESC#>                                                                                                    |                                                                                                    |  |  |  |
| Positioning<br>Size & Overflow                                                                                            | *#STODENT_CCASSIFICATION_DESCEP                                                                                                    | ani a such a such a such a such a such a such a such a such a such a such a such a such a such a such a such a |  |  |  |
| Floating                                                                                                    | Students                                                                                                    | <#COLLEGE DESC#:                                                                                               |  |  |  |
| ⇒ Miscellaneous                                                                                                    | <#ACADEMIC PERIOD DESC#> *<#STUDENT CLASSIFICATION DESC#>                                                                                                    | <#1234#3                                                                                                    |  |  |  |
| Name Combination Charts                                                                                                   | *<#STUDENT_CLASSIFICATION_DESC#>                                                                                                    | <#1234#1                                                                                                    |  |  |  |
| Gasses Chart 🗾                                                                                                    | CARCADEMIC DEDICOL DESCAS ACASTURENT CLASSIFICATION DESCAS                                                                                                    | <#1134#2                                                                                                    |  |  |  |
| Size & Overflow                                                                                                    | settinear of a sector and a sector and a sec      | c#1224#-                                                                                                    |  |  |  |
| Specifies the height and width of the object, as well as how<br>overflow content should be treated, using scroll bars and | <ul> <li>Septement of the second of the second of the</li></ul> |                                                                                                    |  |  |  |
| Done                                                                                                    | √ Trusted sites                                                                                                    | \$100%                                                                                                    |  |  |  |

- 8. To make the chart larger, highlight the chart. Go to the Properties box and click next to Size & Overflow. Change the Height to 400 and the Width to 900. Click ok.
- 9. Click the Run icon to see your cool report.

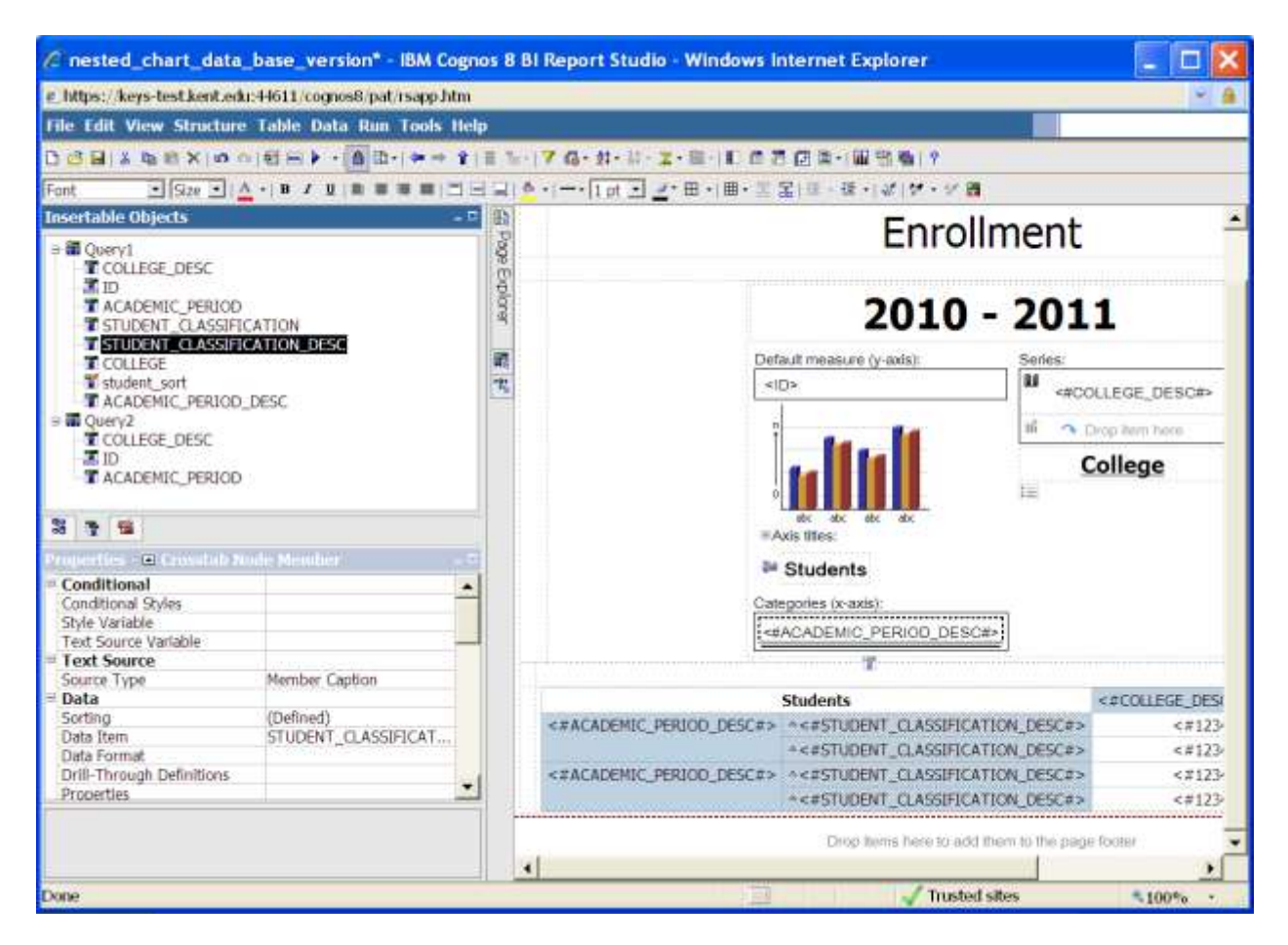

1. From the Data Items tab, drag **STUDENT\_CLASSIFICATION\_DESC** to the to the Categories box and drop it under **ACADEMIC\_PERIOD\_DESC**.

For additional information regarding Cognos, policies and access, or modifications to the ODS, contact the Business Intelligence Team at <u>cognos@kent.edu</u>. For technical assistance, contact the IS Help Desk at 672-HELP (4357).

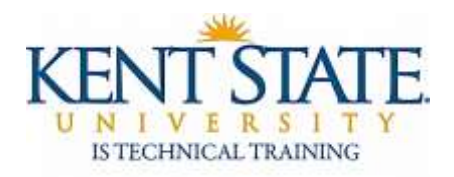

www.kent.edu/is/training istraining@kent.edu

©2012 This information is provided by the Division of Information Services, Kent State University and is proprietary and confidential. These materials are made available for the exclusive use of Kent State University employees, and shall not be duplicated, published or disclosed for other purposes without written permission.